-

## 5. 関数を駆使して

## いろいろなFORMを攻略しちゃおう

| メソッド                                           |                |                |                      |                    |              |  |  |  |
|------------------------------------------------|----------------|----------------|----------------------|--------------------|--------------|--|--|--|
| button                                         | checkbox       | radio          | select               | text               | textarea     |  |  |  |
| ボタン                                            | チェックボックス       | ラジオボタン         | セレクト                 | テキスト               | テキストエリア      |  |  |  |
| blur                                           | blur           | blur           | blur                 | blur               | blur         |  |  |  |
| click                                          | click          | click          | focus                | focus              | focus        |  |  |  |
| focus                                          | focus          | focus          |                      | select             | select       |  |  |  |
| プロパティ                                          |                |                |                      |                    |              |  |  |  |
| button                                         | checkbox       | radio          | select               | text               | textarea     |  |  |  |
| ボタン                                            | チェックボックス       | ラジオボタン         | セレクト                 | テキスト               | テキストエリア      |  |  |  |
| form                                           | checked        | <u>checked</u> | form                 | defaultValue       | defaultValue |  |  |  |
| name                                           | defaultChecked | defaultChecked | length               | form               | name         |  |  |  |
| type                                           | form           | form           | name                 | name               | type         |  |  |  |
| value                                          | name           | length         | options              | type               | value        |  |  |  |
|                                                | type           | name           | <u>selectedIndex</u> | <u>value</u>       |              |  |  |  |
|                                                | value          | type           | type                 |                    |              |  |  |  |
|                                                |                | value          |                      |                    |              |  |  |  |
| イベントハント                                        | ドラ             |                |                      |                    |              |  |  |  |
| button                                         | checkbox       | radio          | select               | text               | textarea     |  |  |  |
| ボタン                                            | チェックボックス       | ラジオボタン         | セレクト                 | テキスト               | テキストエリア      |  |  |  |
| onBlur                                         | onBlur         | onBlur         | onBlur               | onBlur             | onBlur       |  |  |  |
| onClick                                        | onClick        | onClick        | onChange             | onChange           | onChange     |  |  |  |
| onFocus                                        | onFocus        | onFocus        | onFocus              | onFocus            | onFocus      |  |  |  |
| onmousedown                                    | onkeydown      | onmousedown    |                      | onkeydown          | onkeydown    |  |  |  |
| onmouseup                                      | onkeypress     | onmouseup      |                      | onkeypress         | onkeypress   |  |  |  |
|                                                | onkeyup        |                |                      | onkeyup            | onkeyup      |  |  |  |
|                                                |                |                |                      | onSelect           | onSelect     |  |  |  |
| その他のイベントハンドラ                                   |                |                |                      |                    |              |  |  |  |
| <u>onLoad</u> 読み込み終了時 <u>onAbort</u> 中止ボタンクリック |                |                |                      | onSubmit 送信ボタンクリック |              |  |  |  |
|                                                |                | ·<br>          |                      |                    |              |  |  |  |

表1:フォームに利用されるオブジェクト群

【問題1】「押してね!」というボタンを押したら、「ありがと!」とアラート表示するHTML文書を作成しなさい。

| 赛 TEST51! - Netscape                                                     |
|--------------------------------------------------------------------------|
| <u>F</u> ile <u>E</u> dit <u>V</u> iew <u>G</u> ommunicator <u>H</u> elp |
| I JavaScript Application]                                                |
|                                                                          |
| OK                                                                       |
|                                                                          |
| <html></html>                                                            |
| <head></head>                                                            |
| <title>TEST51!</title>                                                   |
|                                                                          |
| <body bgcolor="#ffffff"></body>                                          |
| <form name="form_a"></form>                                              |
| <INPUT TYPE=″BUTTON″ VALUE=″押してね!″ onClick='alert(″ありがと!″</td>           |
|                                                                          |

</BODY>

 $\langle HTML \rangle$ 

【ワンポイント!】フォーム

「JavaScriptではフォームと呼ばれるオブジェクトがあります。

「これはユーザーに文字を入力してもらったり、メニューからあるひとつを選んだりと、利用者との接点に関するプログラムの部品群のことを言います。」

「ホームページ利用者はアンケートなどに答えるとき、テキストボックスに氏名を入力し、生別を表すラジオボタンをクリックします。そうすることで利用情報を送信します。その際に、いろいろな場所を利用しましたね。それらがそうなのです。」

「前述の表を見て下さい。」

「それぞれの項目に、ボタン、チェックボックス・・・、などフォームが列挙されています。これから説明しますスクリプトから 各自解釈してみてください。」

【ワンポイント!】イベントハンドラ

「ホームページ利用者はアンケートに答えると最後に送信ボタンをクリックします。これは入力された情報をそうインさせるプログラムを動かさなくてはならないからです。そのプログラムを起動させるきっかけとなる行為が送信ボタンのクリックです。」

「このように利用者の何かしらのアクションによって連動するコンピュータ側の処理の総称をイベントハンドラといいます。 実際にはそれらのイベントに対する命令郡として使われ、前述の表のようなイベントがあります。」 【問題2】「押してね!」というボタンを押したら、(最初は「なんか入れてね」と書いてある)テキストボックスに「ありがと」と 表示するHTML文書を作成しなさい。

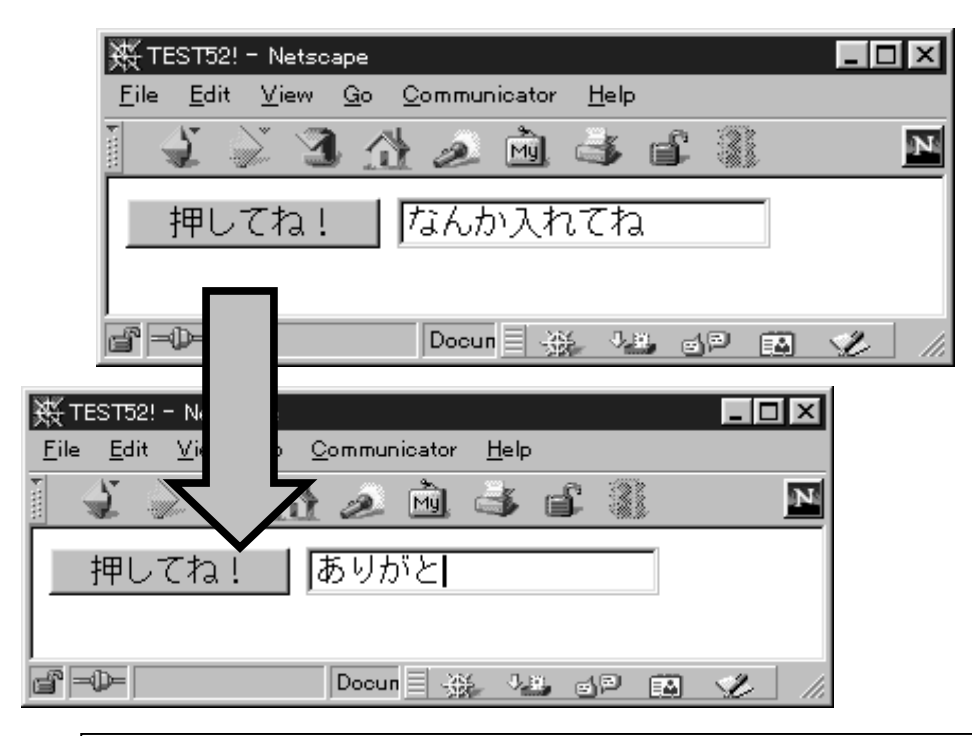

<html>

```
<HEAD>
<TITLE>TEST52!</TITLE>
</HEAD>
<SCRIPT LANGUAGE="JavaScript">
<!----
function kakikae(){
       document.form a.text1.value="ありがと";
}
//--->
</SCRIPT>
<BODY BGCOLOR="#ffffff">
<FORM NAME="form_a">
<INPUT TYPE="BUTTON" VALUE="押してね!" onClick='kakikae()'>
<INPUT TYPE="TEXT" VALUE="なんか入れてね" NAME="text1">
</FORM>
</BODY>
</HTML>
```

【問題3】「占う」というボタンを押したら、テキストボックスに3分の1の確率でそれぞれ「大吉」「吉」「凶」と表示するHTM L文書を作成しなさい。

```
🔆 TEST53! - Netscape
                                                      - 🗆 ×
 <u>File Edit View Go Communicator</u>
                                   Help
                             🖻 📑 💕 🚳
                                                           N
                        1
           |大吉!|
   占う
r -0-
                        Docun 🗏
                                畿
                                     18. JP
                                                🖾  🌮
<HTML>
<HEAD>
<TITLE>TEST53!</TITLE>
</HEAD>
<SCRIPT LANGUAGE="JavaScript">
<!---
function uranau(){
       r=Math.round(Math.random()*2);
       if(r==1){
       document.form_a.text1.value="大吉!";}
       else if(r==2){
       document.form_a.text1.value="吉!";}
       else{
       document.form a.text1.value="凶!";}
}
//--->
</SCRIPT>
<BODY BGCOLOR="#fffffff">
<FORM NAME="form_a">
<INPUT TYPE="BUTTON" VALUE="占う" onClick='uranau()'>
<INPUT TYPE="TEXT" VALUE="今日の運勢は?!" NAME="text1">
</FORM>
</BODY>
</HTML>
```

【問題4】「1MC、1SE、2MC、2SE」というセレクトメニューを選び、学科名ボタンを押すと、テキストボックスに学科の 正式名称が表示されるHTML文書を作成しなさい。

```
🔆 TEST54! - Net<u>scape</u>
                                                    771NE) -
         編集(E) 表示(V) ジャンプ(G) ウィントウ(W)
                                            _ ^ルブ(H)
                  分之后当日
     <u>4</u>
                                                         N
        システム開発運用科
  ISE 🔽
                                        学科名
                  トキュメント: 完了。
 f
<HTML>
<HEAD>
<TITLE>TEST54!</TITLE>
</HEAD>
<SCRIPT LANGUAGE="JavaScript">
<!----
gakkamei=new Array("マルチメディア制作科","システム開発運用科","マルチメディア科","ウィンドウズ科
");
function gakka(){
       var s=document.form_a.select_a.selectedIndex;
       document.form_a.text1.value=gakkamei[s];
}
//--->
</SCRIPT>
<BODY BGCOLOR="#fffffff">
<FORM NAME="form_a">
<SELECT NAME="select a">
<OPTION VALUE="1MC">1MC
<OPTION VALUE="1SE">1SE
<OPTION VALUE="2MC">2MC
<OPTION VALUE="2SE">2SE
</SELECT>
<INPUT TYPE="TEXT" VALUE="?" NAME="text1">
<INPUT TYPE="BUTTON" VALUE="学科名" onClick='gakka()'>
</FORM>
</BODY>
</HTML>
```

【問題5】[ABCDEF]の文字列に対して、何文字目という指定をメニューから選び、「文字目」ボタンをクリックするとその 文字数の文字がテキストボックスに表示される HTML を作成せよ。

```
🔆 TEST55! - Netscape
   <u>File Edit View Go Communicator H</u>elp
                3 🖞 🖉 🖻 📑 💕
                                                          N
                                          - 33
    [ABCDEF]の
                             F
                 字目は?
    6
  d" -0-
                        Documer 🗐
                                 -#
                                      12 of B 🗱 🌿
<HTML>
<HEAD>
<TITLE>TEST55!</TITLE>
</HEAD>
<SCRIPT LANGUAGE="JavaScript">
<!---
function nan_mojime(){
       var str="ABCDEF";
       var s=document.form_a.select_a.selectedIndex;
       document.form_a.text1.value=str.charAt(s);
}
//--->
</SCRIPT>
<BODY BGCOLOR="#ffffff">
<FORM NAME="form_a">
<FONT SIZE=+2>[ABCDEF]_O</FONT><BR>
<SELECT NAME="select_a">
<OPTION VALUE="1">1
<OPTION VALUE="2">2
<OPTION VALUE="3">3
<OPTION VALUE="4">4
<OPTION VALUE="5">5
<OPTION VALUE="6">6
</SELECT>
<INPUT TYPE="BUTTON" VALUE="文字目は?" onClick='nan mojime()'>
<INPUT TYPE="TEXT" VALUE="?" NAME="text1">
</FORM>
</BODY>
</HTML>
```

【問題6】「MEN」「WOMEN」というラジオボタンをクリックすると、それに対応した日本語がテキストボックスに表示されるH TML文書を作成しなさい。

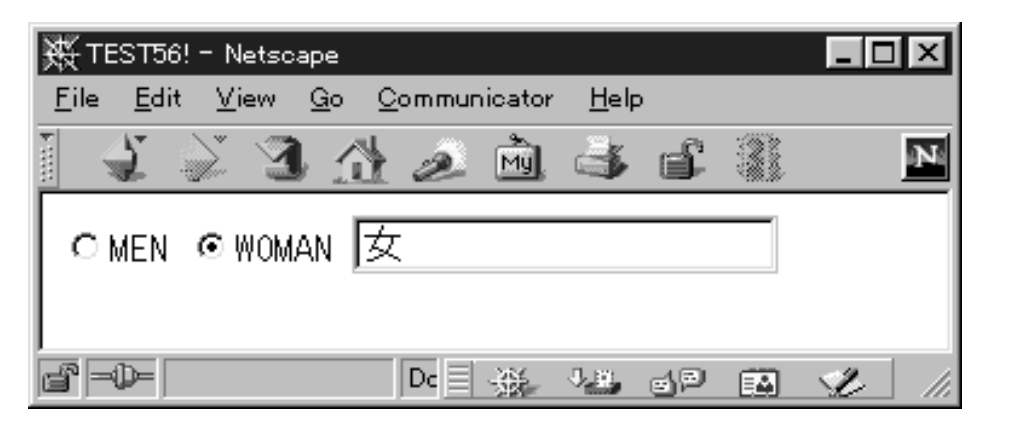

```
<HTML>
<HEAD>
<TITLE>TEST56!</TITLE>
</HEAD>
<SCRIPT LANGUAGE="JavaScript">
<!----
function seibetsu(){
        if(document.form a.radio1.checked){
        document.form_a.text1.value=""男";}
        else{
        document.form_a.text1.value="女";}
}
//--->
</SCRIPT>
<BODY BGCOLOR="#fffffff">
<FORM NAME="form a">
<INPUT TYPE="RADIO" VALUE="man" NAME="radio1" onClick='seibetsu()'>MEN
<INPUT TYPE="RADIO" VALUE="woman" NAME="radio2" onClick='seibetsu()'>WOMAN
<INPUT TYPE="TEXT" VALUE="?" NAME="text1">
</FORM>
</BODY>
</HTML>
```

【問題7】「ボールペン」「バインダー」というチェックボックスを選び、「計算する」ボタンを押すと、ボールペンが 100 円、バイン ダーが 500 円という料金計算で、合計金額がテキストボックスに学科の正式名称が表示されるHTML文書を 作成しなさい。

```
🔆 TEST57! - Netscape
                                                       - 🗆 🛛
    File Edit View Go Communicator
                                    <u>H</u>elp
                                                           N
                              MU 🛋 🛋
       9
                 \langle \gamma \rangle
                         2
     ☑ ボールベン ロバインダー | 計算する
     100
   r -0-
                         Docume 🗄 🔆 🖓 🛃 🎯 🕰 🌾
<HTML>
<HEAD>
<TITLE>TEST57!</TITLE>
</HEAD>
<SCRIPT LANGUAGE="JavaScript">
<!---
function keisan(){
       var k=0:
       k=100*(document.form_a.check1.checked);
       k=k+500*(document.form a.check2.checked)
       document.form_a.text1.value=k;
}
//--->
</SCRIPT>
<BODY BGCOLOR="#fffffff">
<FORM NAME="form_a">
<INPUT TYPE="CHECKBOX" VALUE="100" NAME="check1">ボールペン
<INPUT TYPE="CHECKBOX" VALUE="500" NAME="check2">バインダー
<INPUT TYPE="BUTTON" VALUE="計算する" onClick='keisan()'><BR>
<INPUT TYPE="TEXT" VALUE="?" NAME="text1">
</FORM>
</BODY>
</HTML>
```

【問題8】テキストボックスにそれぞれ数値を入力し、「計算する」ボタンをクリックすると、最右のテキストボックスにその合 計が計算される HTML を作成せよ。

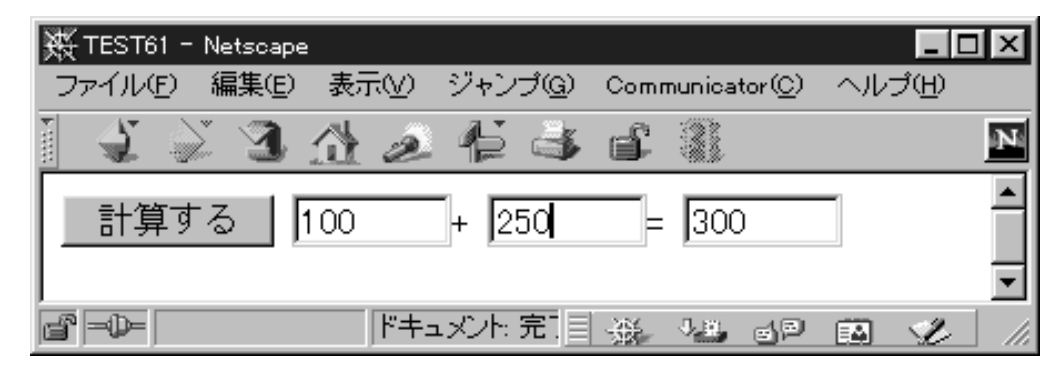

```
<HTML>
<HEAD>
<TITLE>TEST61</TITLE>
<SCRIPT Language="JavaScript">
<!----
function money(){
        var r1=parseInt(document.form1.text1.value);
        var r2=parseInt(document.form1.text2.value);
        var r3=r1+r2:
        document.form1.text3.value=r3;
}
//--->
</SCRIPT>
</HEAD>
<BODY>
<FORM NAME="form1">
<INPUT TYPE="BUTTON" onClick='money()' VALUE="計算する">
<INPUT TYPE="TEXT" NAME="text1" VALUE="" SIZE=7>+
<INPUT TYPE="TEXT" NAME="text2" VALUE="" SIZE=7>=
<INPUT TYPE="TEXT" NAME="text3" VALUE="??" SIZE=7><BR>
</FORM>
</BODY>
</HTML>
```

【問題9】メニューから、Macintosh 、PC/AT 互換機、PC-9801 シリーズのいずれかを選ぶ、テキストボックスにそれに応じて「あなたの機種は〇〇ですね」と表示される HTML を作成せよ。

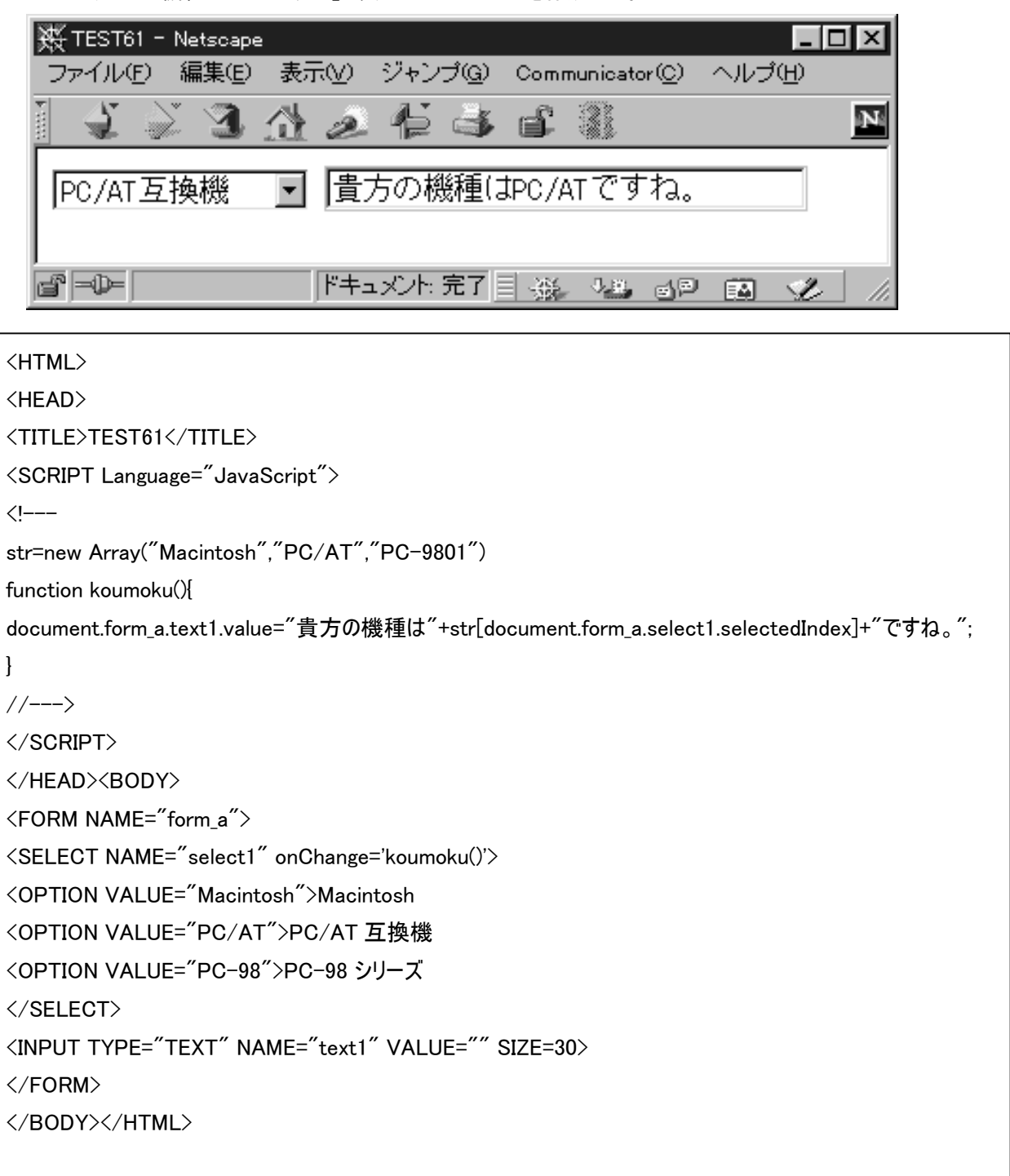

【問題10】テキストボックスに文字を入力し、「追加」ボタンをクリックする度にテキストエリアに文字列が下方向にどんどん と追加される HTML を作成せよ。

```
_ 🗆 🗙
🔆 TEST62 - Netscape
           編集(E) 表示(V) ジャンブ(G) Communicator(C) ヘルブ(H)
 ファイル(E)
                             ē 🛋 💕
                                        -34
                                        追加
  南斗六星拳の戦士は
                         • •
                       •
     イ
    ்டு
      ヮゖ゙
                     ドキュメント:完了。目 🛞 🤒 🚳 🖼 🎾
₫ =0=
<HTML>
<HEAD>
<TITLE>TEST62</TITLE>
<SCRIPT Language="JavaScript">
<!----
function tsuika(){
       document.form_a.area1.value=document.form_a.area1.value+document.form_a.text1.value
+″¥n″;
       document.form_a.text1.value="":
}
//--->
</SCRIPT>
</HEAD>
<BODY>
<FORM NAME="form a">
<INPUT TYPE="TEXT" NAME="text1" VALUE="" SIZE=30>
<INPUT TYPE="BUTTON" VALUE="追加" onClick='tsuika()'><BR>
<TEXTAREA NAME="area1" COLS=50 ROWS=5></TEXTAREA>
</FORM>
</BODY>
</HTML>
```

【問題11】「見る」「聞く」「移動する」のメニューの項目を選び「実行」ボタンをクリックする度にテキストエリアにそれぞれに 対応したメッセージが下方向に追加される HTML を作成せよ。

| 数 TEST63 - Netscape                                                                                                    |                  |              |                      | l       | - 🗆 🗵 |
|----------------------------------------------------------------------------------------------------|------------------|--------------|----------------------|---------|-------|
| ファイル(E) 編集(E) 表示(⊻)                                                                                                    | ジャンプ( <u>G</u> ) | Comm         | unicator( <u>C</u> ) | ヘルプ田    |       |
| 142342                                                                                                    | 12 3             | ſ            | 3                    |         | N     |
| コマンド: 見る                                                                                                    | •                |              |                      |         |       |
| ┃ 「場所を変えるか。」<br>「この件について何か<br>「何か手がかりになり                                                                                                    | 知りません<br>そうなもの   | っか?<br>>(まな) | 」<br>いかなぁ。           | , J     | 4     |
|                                                                                                    |                  |              |                      | k       | Z     |
|                                                                                                    |                  |              |                      | <u></u> |       |
| Image: Image: Image | ュメント: 完了。        | - 352        | 9.00 and             |         | 2. 1  |

## <HTML><HEAD><TITLE>TEST63</TITLE>

<SCRIPT Language="JavaScript">

<!---

str=new Array("「何か手がかりになりそうなものはないかなぁ。」","「場所を変えるか。」","「この件について何か知りませんか?」");

function koudou(){

document.form\_a.area1.value=document.form\_a.area1.value+str[document.form\_a.select1.selected Index]+"¥n";

```
}
```

```
//--->
```

</script></head><body>

 $<\!\!\mathsf{FORM}\;\mathsf{NAME}=\!\!"\mathsf{form}_a"\!>$ 

コマンド:

<SELECT NAME="select1">

```
<OPTION>見る
```

<OPTION>移動する

<OPTION>聞く

</SELECT>

<INPUT TYPE="BUTTON" VALUE="実行" onClick='koudou()'><BR>

<TEXTAREA NAME="area1" COLS=50 ROWS=5></TEXTAREA>

</FORM>

</BODY></HTML>

【問題12】テキスト送信時にテキストボックスに何も書かれていなければ、それに対してのアラートが表示される HTML を 作成しなさい。

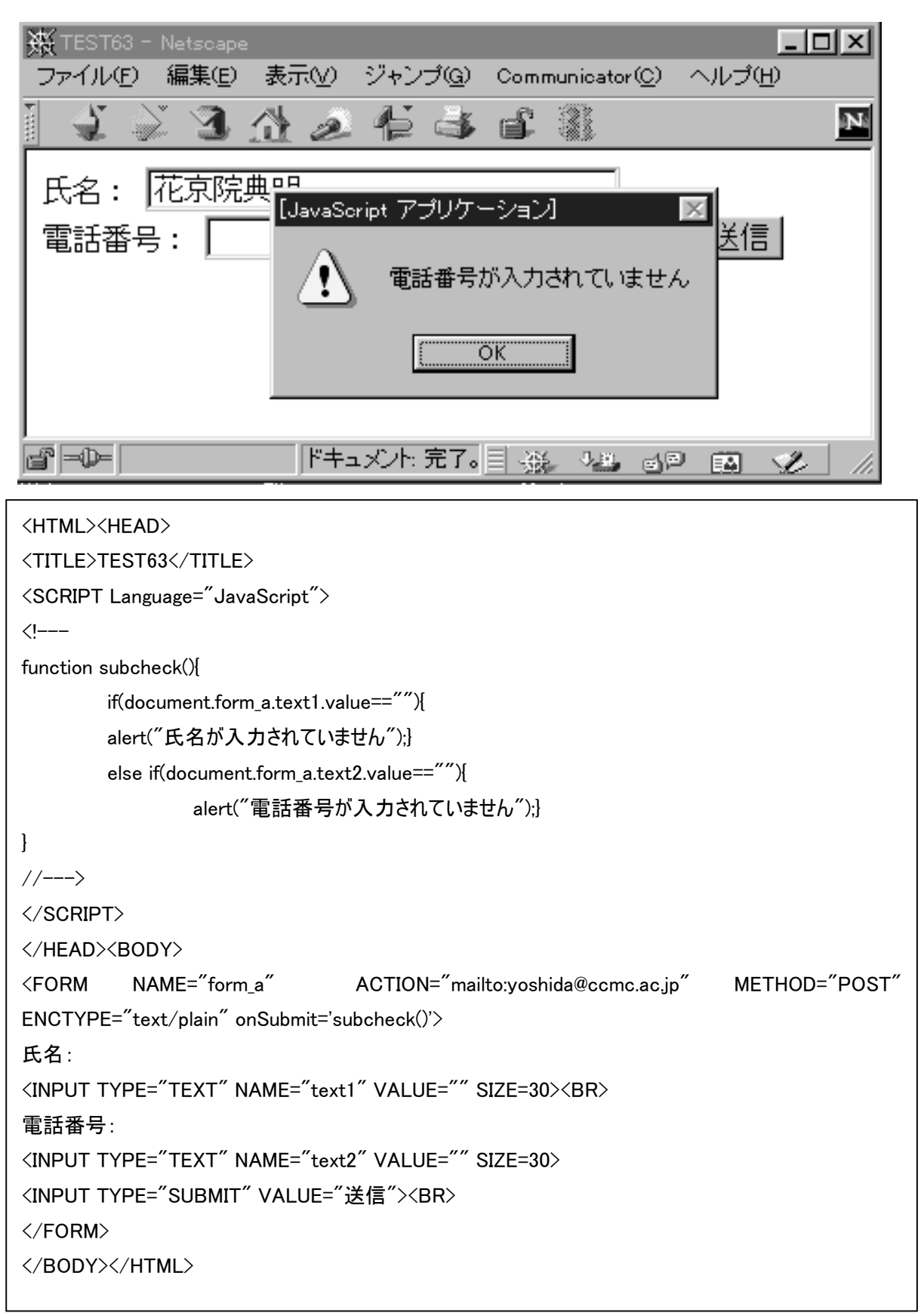

※ http://cgi.din.or.jp/~ktr/Comic/avdol.html ←君の誕生日からスタンドの名前をつけてくれるゾ!

【問題13】メニューを選択するとそれぞれ対応した HTML ヘジャンプする HTML を作成しなさい。

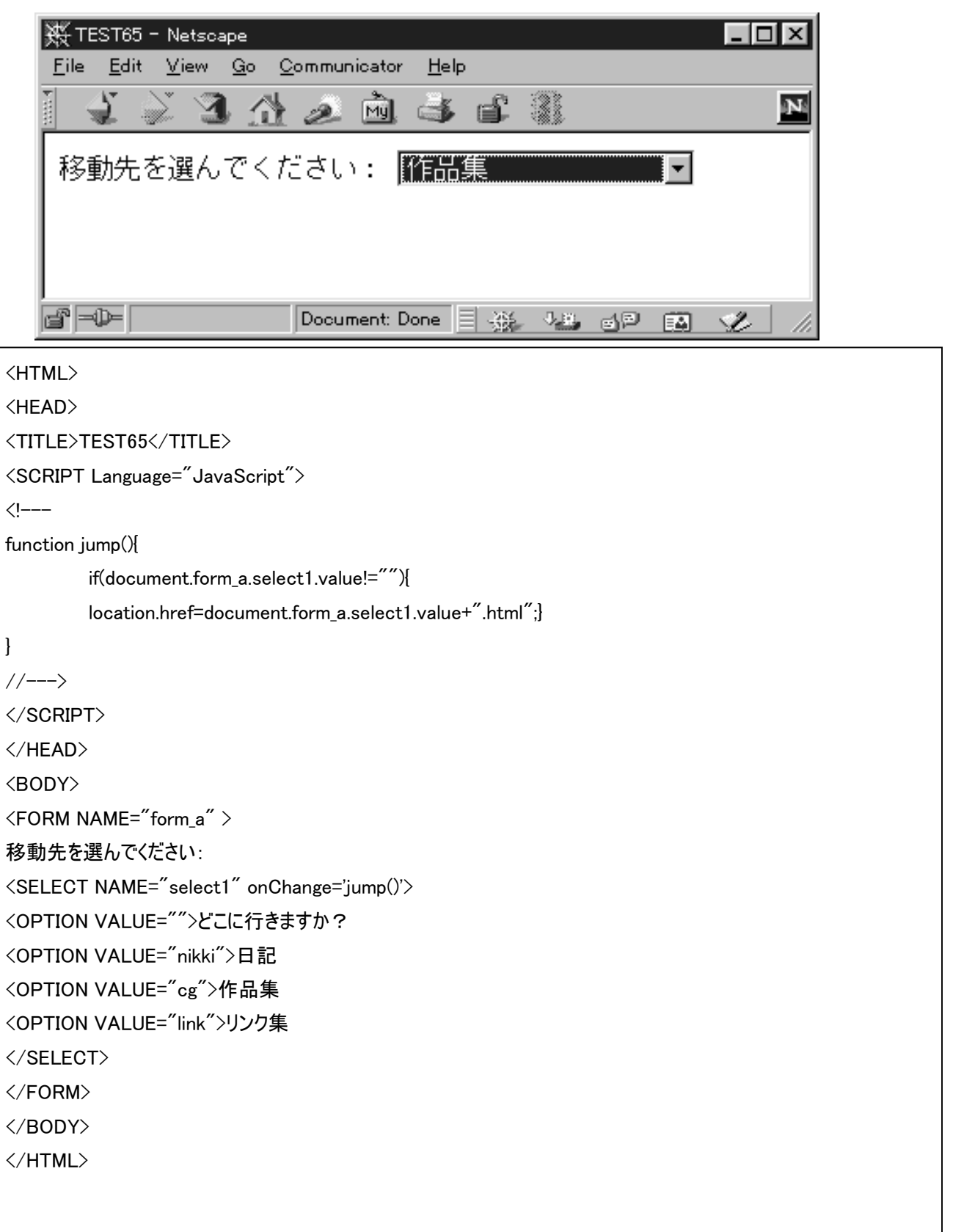